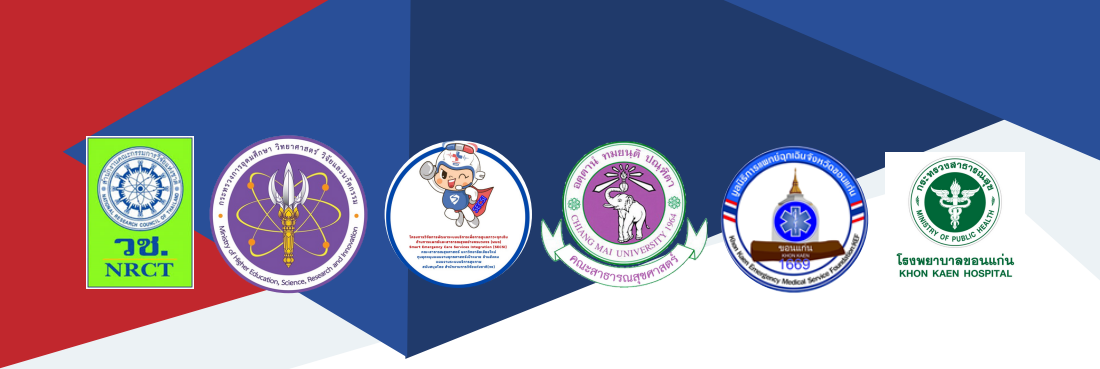

# **คู่มือการใช้งาน** แอปพลิเคชั่นSmart Heart Care

นางพินรัฐ จอมเพชร โรงพยาบาลขอนแก่น

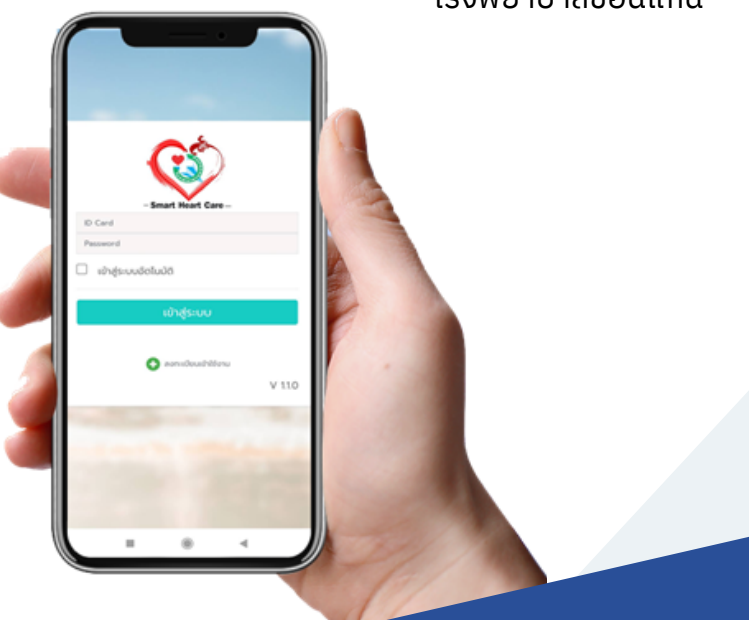

### คู่มือการใช้งานแอปพลิเคชั่น "Smart Heart Care"

ภายใต้โครงการการพัฒนา "Smart Heart Care Application" ในการดูแลผู้ป่วยโรคหัวใจและหลอดเลือด (The Development of "Smart Heart Care Application" for caring patient with heart disease)

| ISBN:           | 978-616-398-831-7                                                                                                    |
|-----------------|----------------------------------------------------------------------------------------------------|
| ผู้แต่ง/พัฒนา:  | นางพินรัฐ จอมเพชร                                                                                                    |
| บรรณาธิการ:     | รองศาสตราจารย์ ดร.วราภรณ์ บุญเชียง<br>ดร.เสาวลักษณ์ เศรษฐีกุล<br>สุรภี ทานเคหาสน์<br>สุณิสา เสนาหวาน                                                     |
| ออกแบบและพิมพ์: | อรุณวดี กรรมสิทธิ์                                                                                                    |
| จัดทำโดย:       | หน่วยบริหารจัดการและส่งมอบผลลัพธ์ (ODU)<br>คณะสาธารณสุขศาสตร์ มหาวิทยาลัยเชียงใหม่<br>239 ถ.ห้วยแก้ว ต.สุเทพ อ.เมือง จ.เชียงใหม่<br>โทรศัพท์ 0 5394 2504 |
| พิมพ์ครั้งแรก:  | มกราคม 2566                                                                                                    |
| พิมพ์ที่:       | บริษัทสยามพิมพ์นานา จำกัด<br>โทรศัพท์ 0 5321 6962                                                                                                    |
| สนับสนุนโดย:    | สำนักงานการวิจัยแห่งชาติ (วช.)                                                                                                    |

คู่มือการใช้งานแอปพลิเคชั่น "Smart Heart Care" ฉบับนี้เป็นคู่มือที่ จัดทำขึ้นโดย "โครงการการพัฒนา "Smart Heart Care Application" ในการ ดูแลผู้ป่วยโรคหัวใจและหลอดเลือด (The Development of "Smart Heart Care Application" for caring patient with heart disease)" มีวัตถุประสงค์ เพื่อ 1) ศึกษาสถานการณ์การดูแลผู้ป่วยโรคหัวใจและหลอดเลือด 2) เพื่อพัฒนา "Smart Heart Care Application" และ 3) เพื่อศึกษาประสิทธิผลการใช้ "Smart Heart Care Application" โดยเนื้อหาประกอบด้วย คู่มือการใช้งาน แอปพลิเคชั่น "Smart Heart Care"

ทั้งนี้ โครงการฯ ขอขอบคุณนักวิจัยโครงการฯ ทุกท่านและผู้ที่เกี่ยวข้อง ที่ได้มีส่วนในการจัดทำ รวมทั้งให้คำปรึกษา ชี้แนะแนวทาง ตลอดจนแนะใน ประเด็นต่าง ๆ เพื่อให้คู่มือฉบับนี้มีความสมบูรณ์มากขึ้นและขอขอบคุณสำนักงาน การวิจัยแห่งชาติ (วช.) โดยการดำเนินการของคณะสาธารณสุขศาสตร์ มหาวิทยาลัยเชียงใหม่ ในการสนับสนุนทุนวิจัยเพื่อดำเนินโครงการฯ ภายใต้ โครงการพัฒนาระบบบริการเพื่อการดูแลภาวะฉุกเฉินด้านการแพทย์และ สาธารณสุขอย่างครบวงจร (พบฉ.) มา ณ ที่นี้ด้วย

คณะผู้จัดทำ

#### คู่มือการใช้งานแอปพลิเคชั่น "Smart Heart Care"

โครงการการพัฒนา "Smart Heart Care Application" ในการดูแล ผู้ป่วยโรคหัวใจและหลอดเลือด (The Development of "Smart Heart Care Application" for caring patient with heart disease) มีวัตถุประสงค์เพื่อ 1) ศึกษาสถานการณ์การดูแลผู้ป่วยโรคหัวใจและหลอดเลือด 2) เพื่อพัฒนา "Smart Heart Care Application" และ 3) เพื่อศึกษาประสิทธิผลการใช้ "Smart Heart Care Application" โดยแอปพลิเคชั่น "Smart Heart Care" มีคู่มือการใช้งาน รายละเอียด ดังนี้

#### คู่มือการใช้งานแอปพลิเคชั่น "Smart Heart Care"

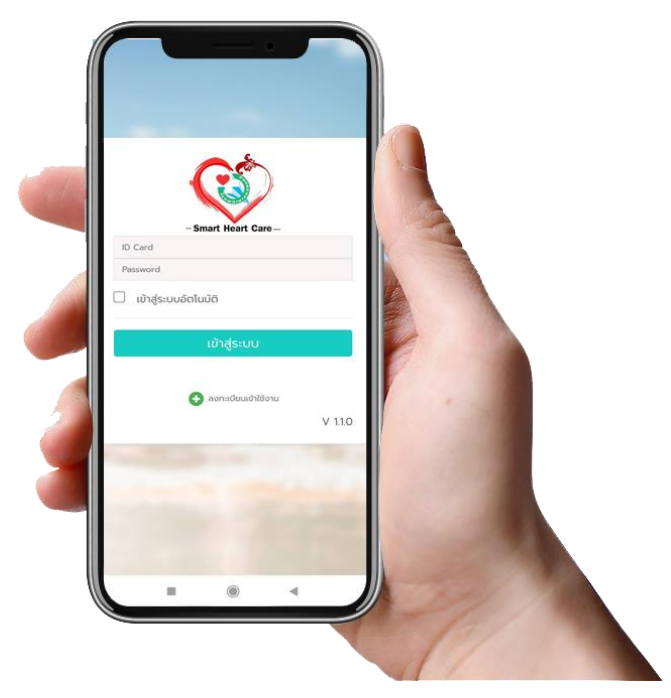

#### สามารถเข้าใช้งานระบบได้ 2 ทาง คือ

1. ผ่านทางหน้าเว็ปไซต์ http://203.157.116.37/shc

2. ผ่านทางแอปพลิเคชั่น SHC APPLICATION ซึ่งสามารถดาวน์โหลด และติดตั้งได้ผ่านทาง QR-Code หรือ ผ่านลิงค์ทางหน้าเว็ปไซต์เท่านั้น เฉพาะ เครื่องที่ใช้ระบบ Android

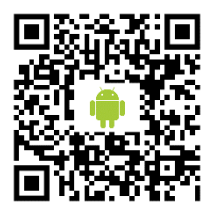

| 🚹 ີພະປກວຣເດີຍ   203.157.116.37/shc/#/logi | n                             | ⊗ ☆ |
|-------------------------------------------|-------------------------------|-----|
|                                           |                               |     |
|                                           | <b>(</b>                      |     |
|                                           | - Smart Heart Care            |     |
|                                           | Password                      |     |
|                                           | 🗹 ເຄັງຮູ້ຮະບບອັດໂພວັຕັ        |     |
|                                           | ເບັາສູ່ຣະບບ                   |     |
|                                           | 💿 ຂອງແມ່ນແມ່ນຢ້ອງການ          |     |
|                                           | SHC Application Data or Clob) |     |
|                                           | v 110                         |     |

#### หน้าต่างสำหรับเข้าใช้งานผ่านทางเว็ปไซต์

การเข้าใช้งานผ่านทางเว็ปไซต์จะมีลิงค์หรือ QR-Code ไว้สำหรับโหลด แอปพลิเคชั่นไว้สำหรับติดตั้งหรืออัพเดต

#### 1. ขั้นตอนการดาวน์โหลดติดตั้งแอปพลิเคชั่น

1.1 ดาวโหลดแอปพลิเคชั่นผ่านทางหน้าเว็ปไซต์ด้วย Google Chrome จากมือถือ

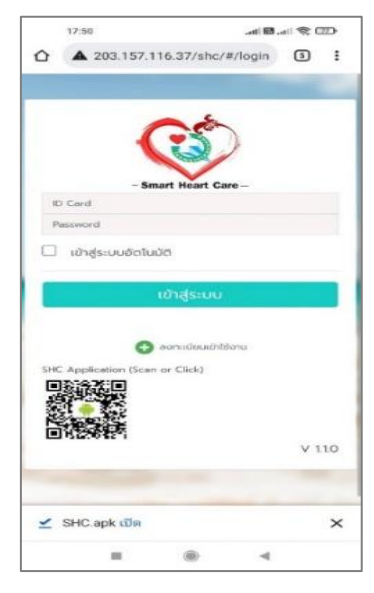

1.2 เปิดไฟล์ที่ดาวโหลดเสร็จเพื่อทำการติดตั้ง ไฟล์ชื่อ SHC.apk

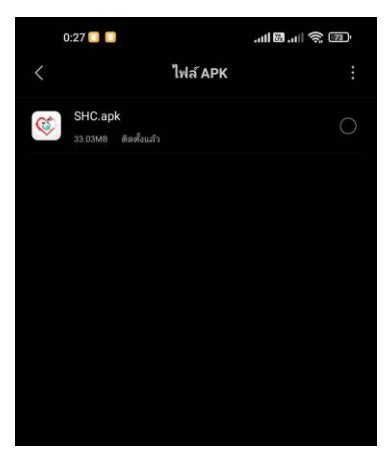

# 1.3 จากนั้นทำการคลิกเลือกที่ไฟล์ เพื่อติดตั้งใช้งาน (ขั้นตอนนี้บางเครื่องอาจจะแจ้งให้ เปิดติดตั้งใช้งานจาก "แหล่งที่ไม่รู้จัก")

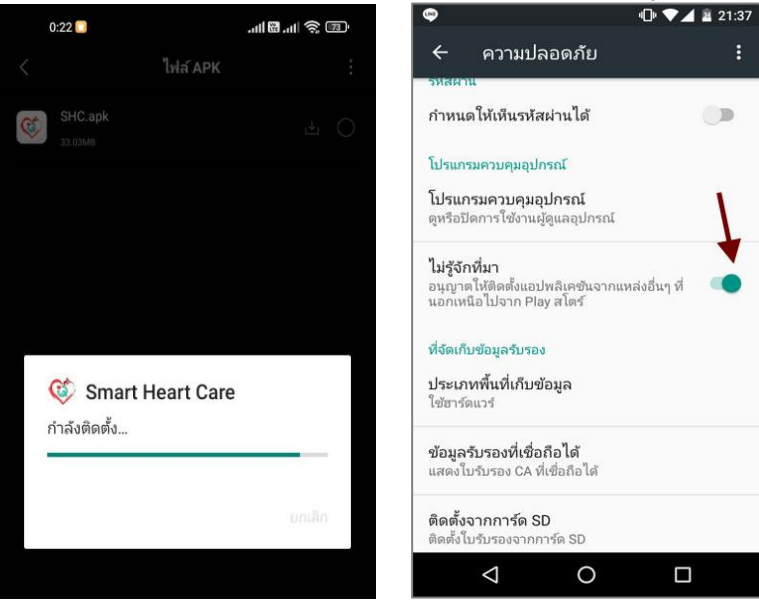

1.4 ทำการอนุญาต ให้เข้าถึงเครื่องมือต่าง ๆ ของเครื่อง

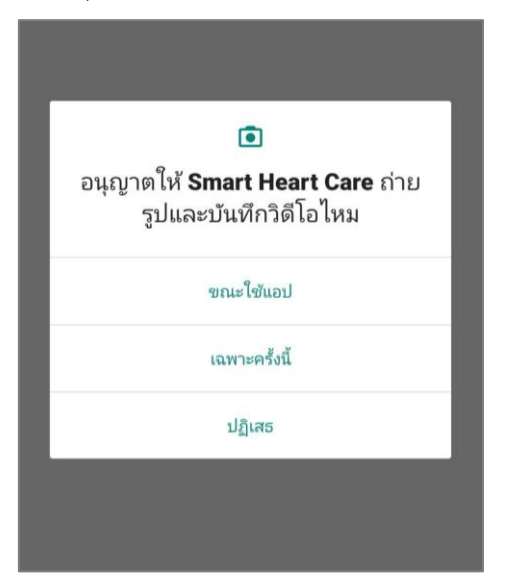

1.5 ที่หน้าจอมือถือมีแอฟพลิเคชั่น รูปไอคอน Smart Heart Care การติดตั้งสำเร็จ

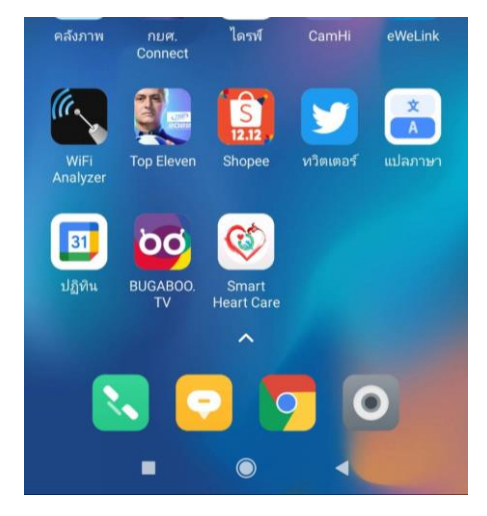

#### 2. การใช้งานแอปพลิเคชั่น

2.1 หน้าต่าง สำหรับล็อคอินเข้าสู่การใช้งาน SHC APPLICATION

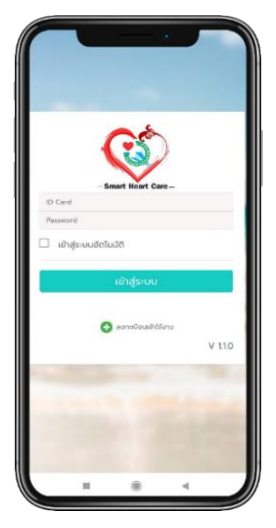

**กรณีการอัพเดตเวอร์ชั่น** ก่อนเข้าสู่หน้าล็อคอินจะมี POPUP แจ้งเตือนให้อัพเดต เวอร์ชั่น สามารถทำตามขั้นตอนเดิมการติดตั้งได้เลยเพื่อทำการอัพเดทระบบใหม่

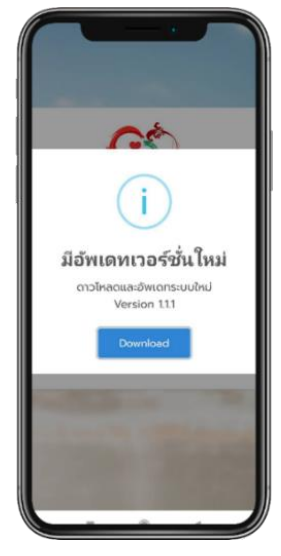

2.2 ก่อนเข้าสู่ระบบครั้งแรก ผู้ใช้งานที่เป็นผู้ป่วยโรคผ่าตัดหัวใจหรือทำ บอลลูนหัวใจจาก ศูนย์หัวใจ โรงพยาบาลขอนแก่น ต้องทำการลงทะเบียนเข้าใช้ งาน แล้วจะมี POPUP อนุญาตให้เข้าถึงข้อมูลสารสนเทศทางคอมพิวเตอร์ ตาม พรบ.คอมพิวเตอร์ พ.ศ. 2550 ให้กด ยินยอม ก็เสร็จสิ้นการลงทะเบียนเข้าใช้ งานระบบ

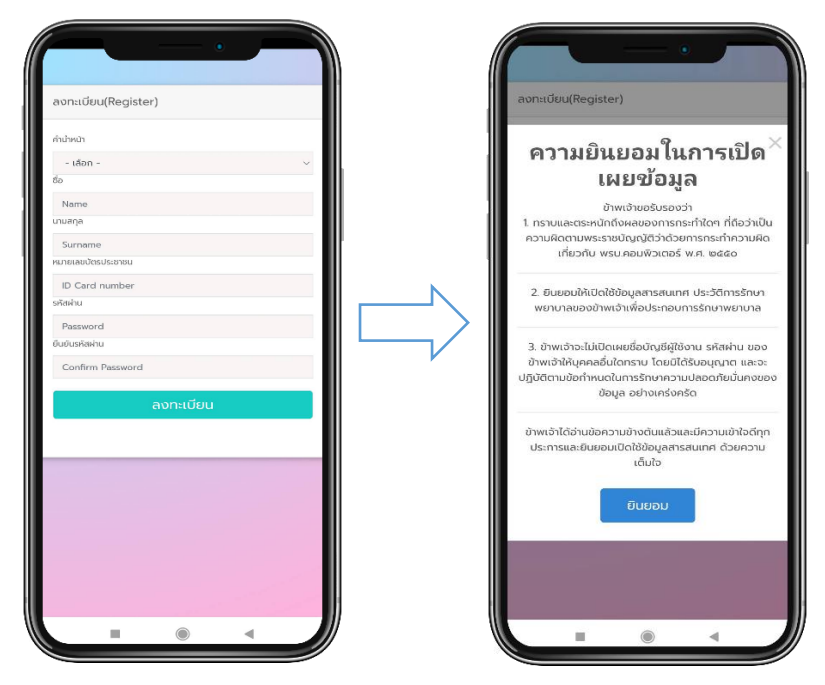

2.3 การเข้าใช้งานระบบ ล็อคอินเข้าสู่ระบบด้วย เลขบัตรประชาชน ที่ได้ลงทะเบียนและรหัสผ่านตามที่ได้ระบุตอนลงทะเบียน (ถ้าลืมรหัสผ่านแจ้ง แอดมินผู้ดูแลแก้ไขให้) และถ้าคลิก เลือก <u>เข้าสู่ระบบอัตโนมัติ</u> ครั้งต่อไปไม่ต้อง ระบุอีก สามารถเข้าสู่ระบบอัตโนมัติได้

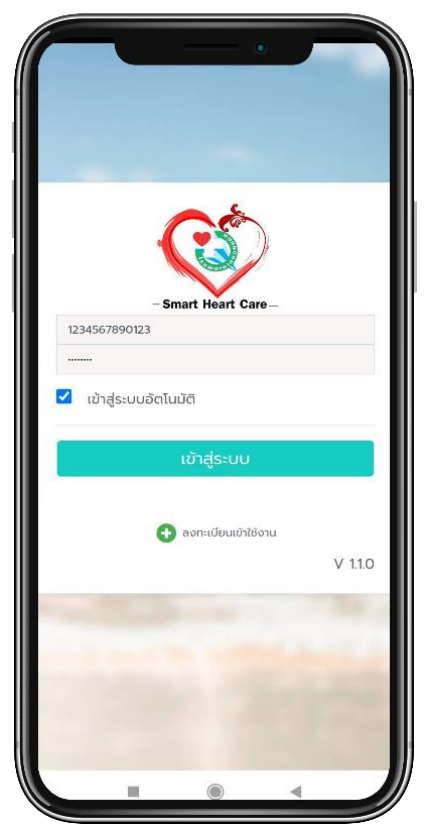

#### 2.4 เข้าสู่หน้าจอหลักของระบบ

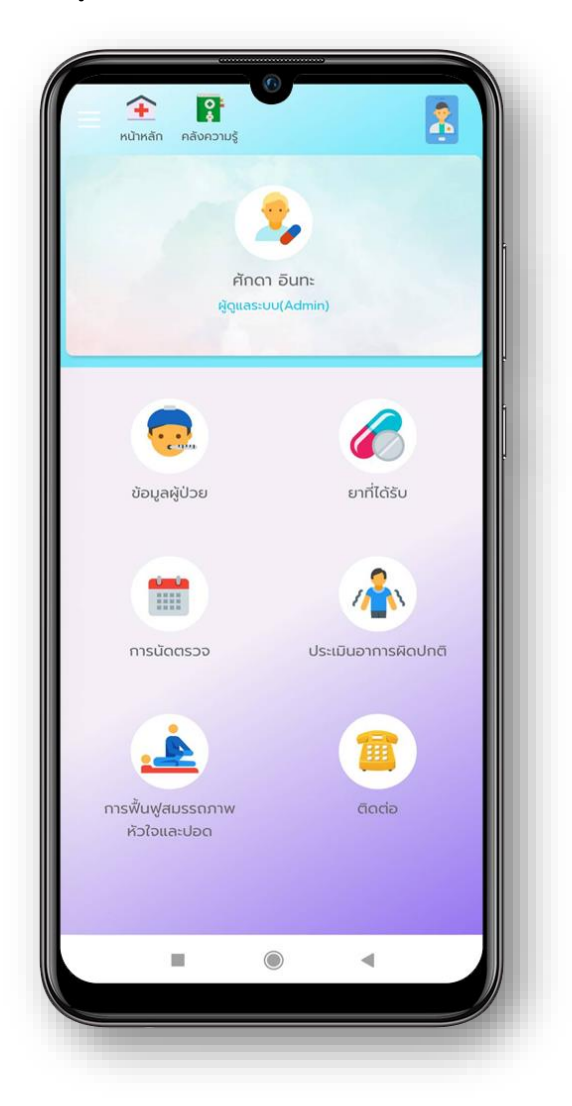

#### หน้าเมนูหลักประกอบด้วย

1. ข้อมูลประวัติการรักษาผู้ป่วย

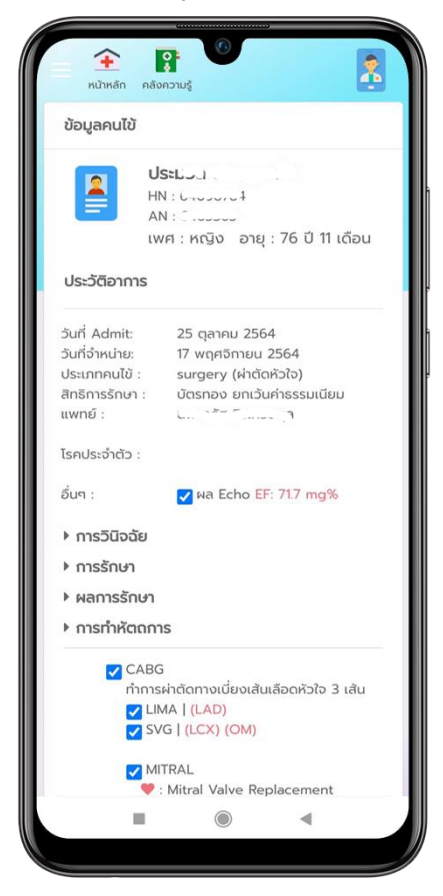

 ข้อมูลยาที่ได้รับกลับบ้านเมื่อรักษาแล้ว ให้ไปฟื้นฟูต่อที่บ้าน หรือยาที่ ได้รับจากการมา Follow up การติดตามต่อเนื่องจากการรักษา

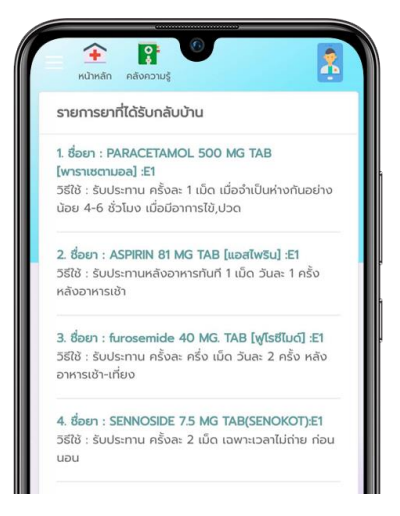

3. การนัดตรวจ (Follow Up Date)

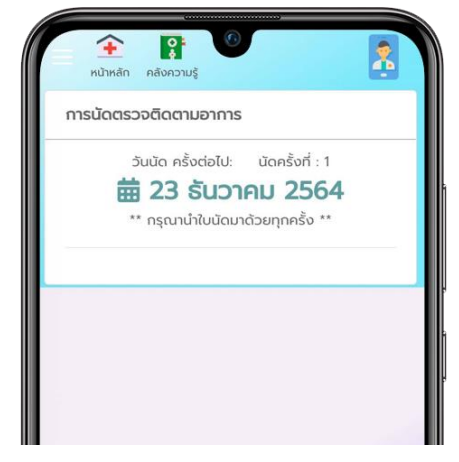

\*\* เมื่อเข้าสู่ระบบ **ก่อนถึงวันนัด 1** วันระบบจะ POPUP แจ้งให้ทราบ

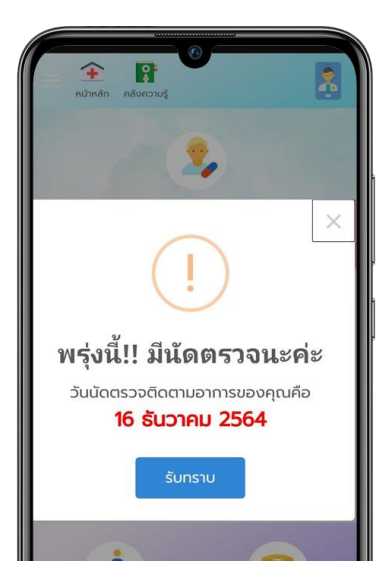

4. ประเมินอาการเมื่อมีอาการไม่ปกติ

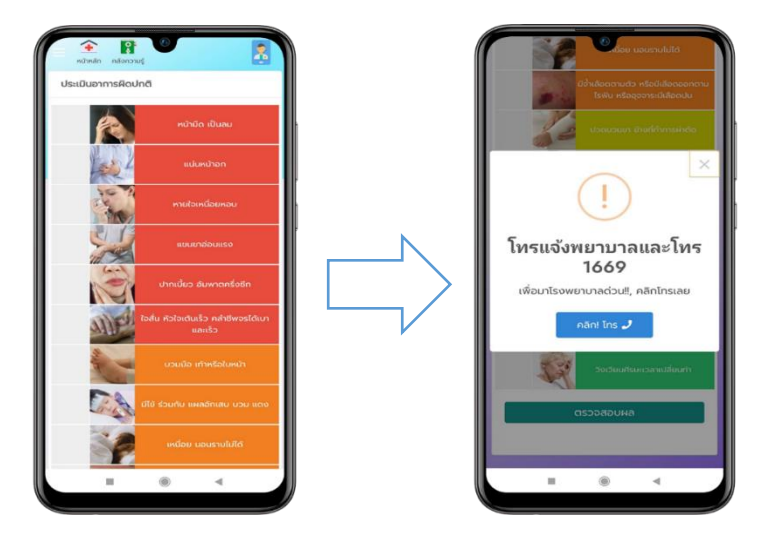

\* เมื่อกดที่ปุ่มโทร ระบบจะลิงค์ไปที่ เมนูโทรออกของมือถือพร้อมเบอร์โทรติดต่อ

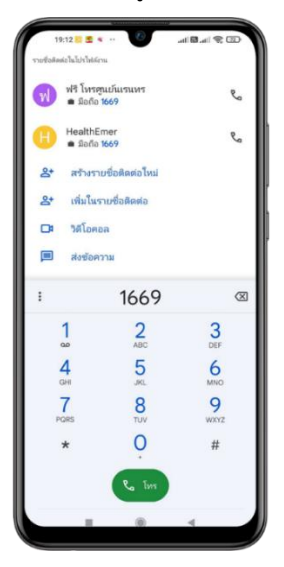

5. ฟื้นฟูหัวใจและปอด จะมี 2 เมนูให้เลือก

5.1 การออกกำลังกาย

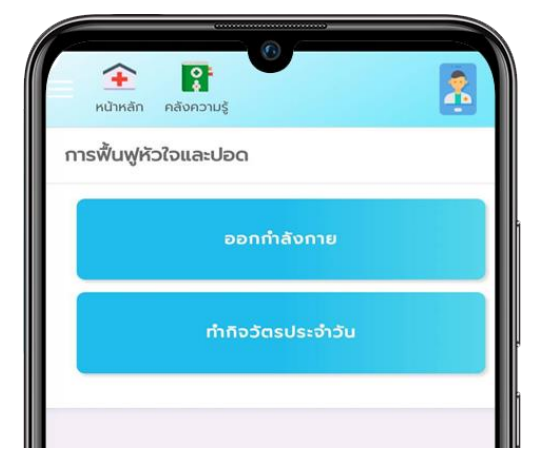

เมื่อคลิกเข้าไปในเมนู ออกกำลังกาย จะมีแบบทดสอบให้ประเมินก่อนออกกำลัง
กาย ถ้าผ่านถึงจะสามารถเข้าสู่ขั้นตอนการออกกำลังกายต่อไป

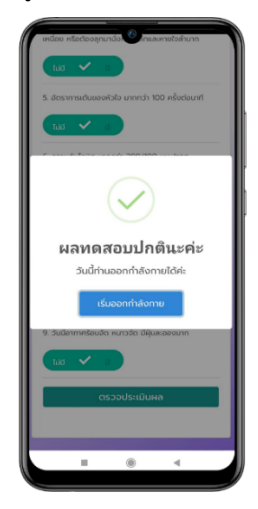

 ระบบจะแจ้งวันที่ท่านออกจาก โรงพยาบาล และรอบสัปดาห์ที่ท่านกำลังออก กำลังกาย

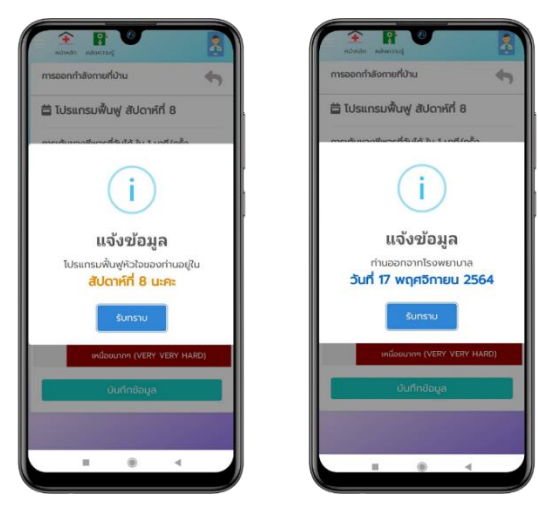

- เข้าสู่หน้าต่างการระบุค่าการเต้นชีพจร และความรู้สึกก่อนออกกำลังกายเมื่อคลิก บันทึกจะแจ้งสถานะคำแนะนำค่าประมาณที่ท่านควรปฏิบัติในการออกกำลังกาย

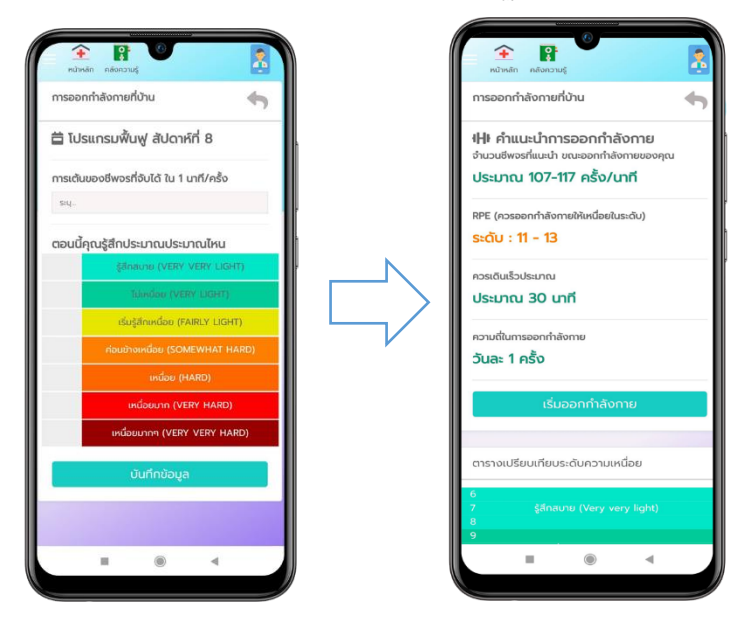

- เมื่อเข้าสู่หน้าเมนูออกกำลังกายจะมี 2 เมนูให้เลือก

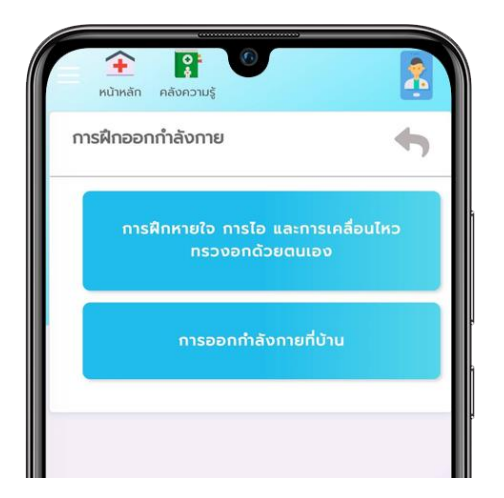

1. วีดีโอการฝึกหายใจ การไอ และการเคลื่อนไหวด้วยตนเอง

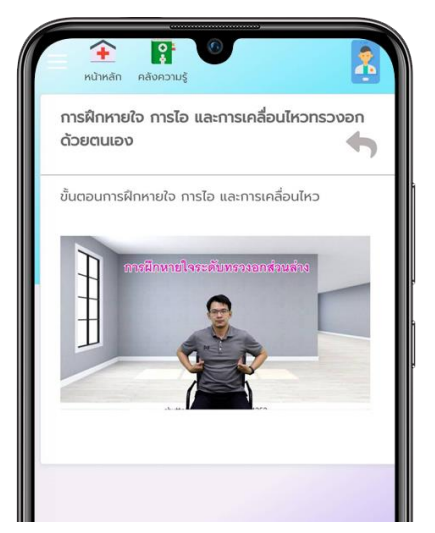

 2. วีดีโอการออกกำลังกายที่บ้าน เมื่อออกกำลังกายเสร็จสิ้นให้คลิกที่ปุ่ม สิ้นสุดจากาการจับเวลา แล้วจะแสดงหน้า POPUP ให้ไประบุค่า HR ครั้งสุดท้าย ก่อนสิ้นสุดการออกกำลังกาย

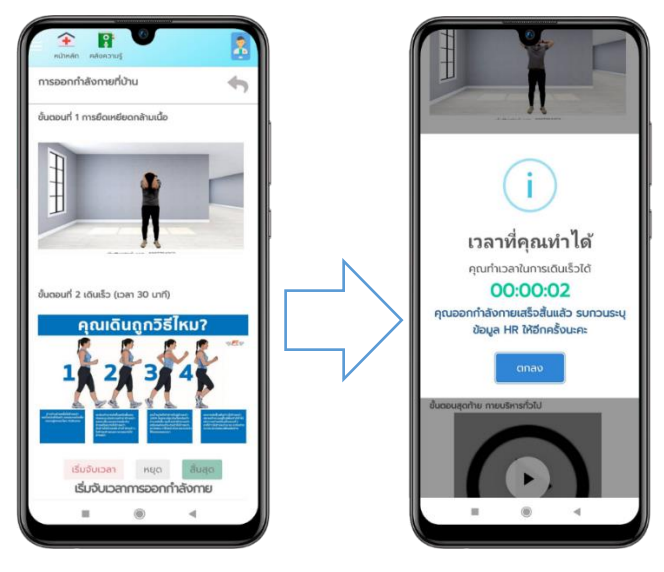

ระบบจะลิงค์ไปที่หน้าการบันทึกค่าการเต้นของชีพจรครั้งสุดท้าย

| Surceole nawin                                          |
|---------------------------------------------------------|
| การออกกำลังกายที่บ้าน                                   |
| 🛱 โปรแกรมฟื้นฟู สัปดาห์ที่ 8                            |
| การเต้นของชีพจรที่จับได้ ใน 1 นาที/ครั้ง                |
| สำเร็จ                                                  |
| วันนี้คุณออกกำลังกายเสร็จสิ้นแล้วนะคะ<br>ยินดีด้วยค่ะ!! |
| สำเร็จ!                                                 |
| เหนื่อยมากๆ (VERY VERY HARD)                            |

#### 6. ข้อมูลการติดต่อ

| Ende server when                  |                                   |
|-----------------------------------|-----------------------------------|
| ดดดอลอบเทมเพม                     | lau                               |
| สายตรง งานผ่าต้                   | iดหัวใจ                           |
| วนิดา ต่างไอฐ                     | <b>(</b> <sup>4</sup> 095-3388913 |
| สายตรง งานทำบ                     | อลลูนหัวใจ                        |
| ปนิตา มีระเกตุ                    | <b>(</b> <sup>4</sup> 082-5292831 |
| ทีมงานผู้ดูแล                     |                                   |
| ศีราณี คำอู                       | (* 085-4515115                    |
| รัตนา ทองแจ่ม                     | ¢° 081-6011033                    |
| ปนิตา มีระเกตุ                    | <b>¢</b> <sup>+</sup> 082-5292831 |
| วนิดา ต่างไอฐ                     | <b>(</b> ° 095-3388913            |
| ทีมพัฒนาระบบ                      |                                   |
| ศักดา อินทะ                       | ¢° 089-6172651                    |
| ณรงค์ชัย วิจิตรพันธ์              | <b>(</b> * 099-4564563            |
| ติดต่อสายด่วน !!                  | ≘ 1669                            |
| ศูนย์หัวใจ อาคารคุถ พยาบาลขอนแก่น | มากรปียชาติ ชิ้น 4 และชิ้น 6 โรง  |
|                                   |                                   |
|                                   |                                   |
|                                   |                                   |
| -                                 |                                   |

#### 2.5 หน้าจอเข้าสู่ คลังความรู้

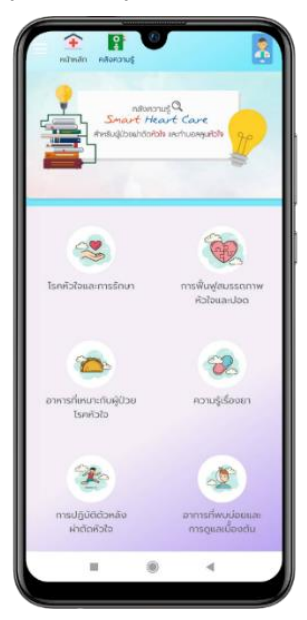

#### หน้าจอหลัก คลังความรู้

#### 1. โรคหัวใจและการรักษา

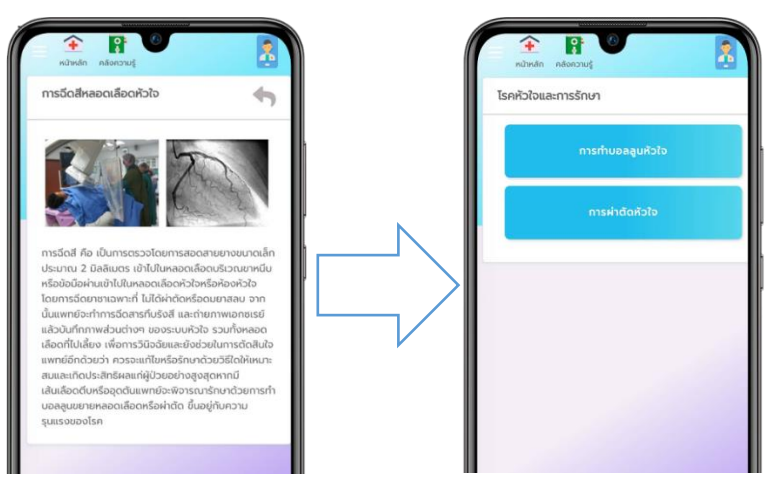

2. การฟื้นฟูสมรรถภาพหัวใจและปอด

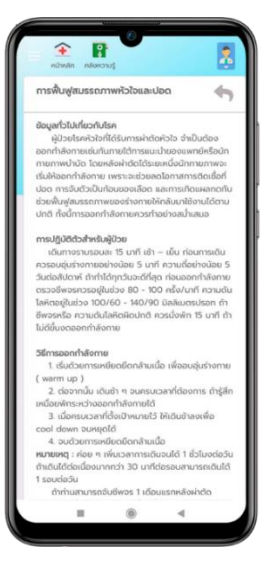

3. อาหารที่เหมาะกับผู้ป่วยโรคหัวใจ

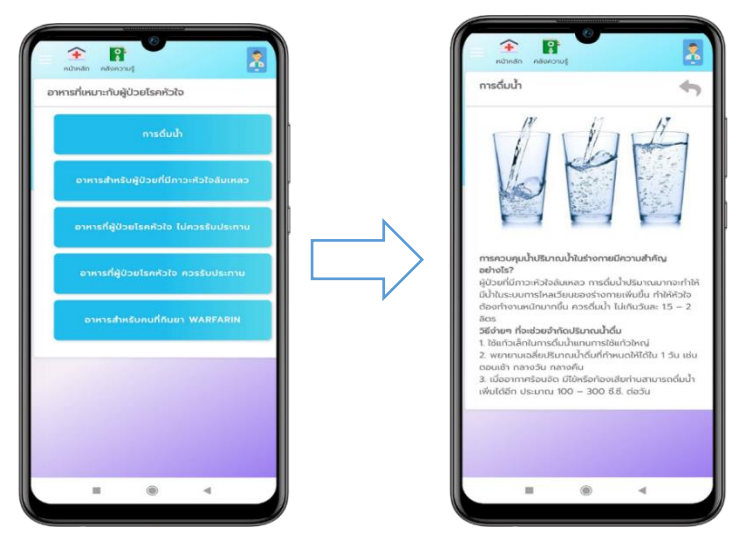

#### 4. ความรู้เรื่องยา

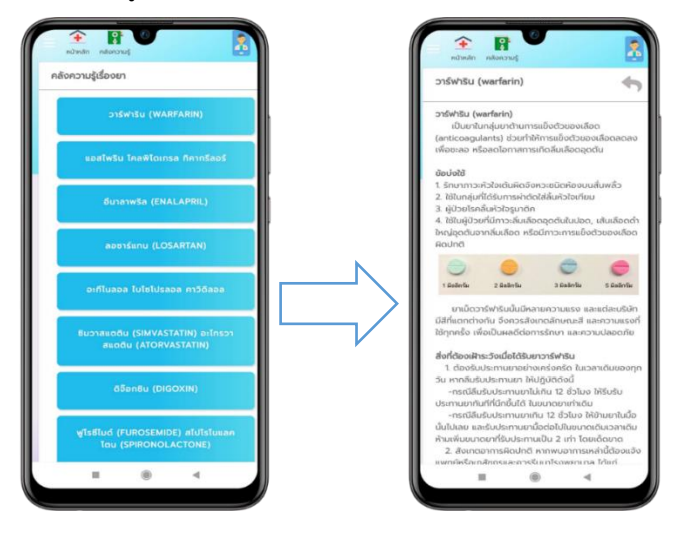

5. การปฏิบัติตัวหลังผ่าตัดหัวใจ/ใส่ขดลวดหัวใจ

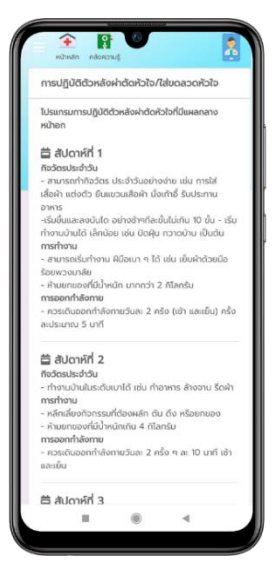

6. อาการที่พบบ่อยและการดูแลเบื้องต้น

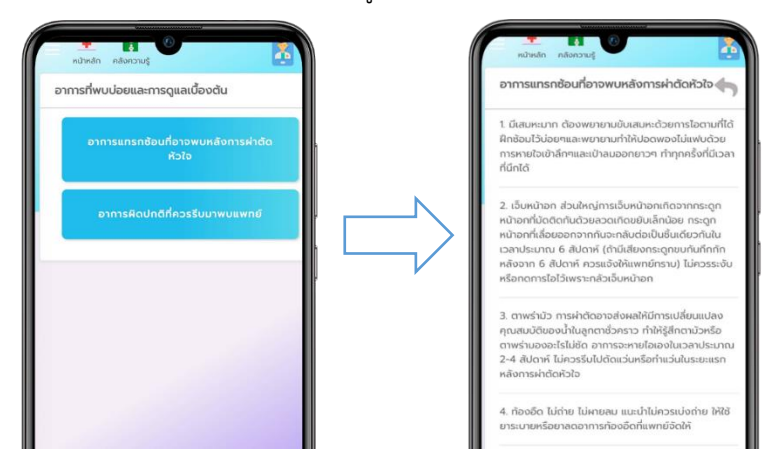

#### 7. ถาม-ตอบ ปัญหาเกี่ยวกับการดูแลตนเอง

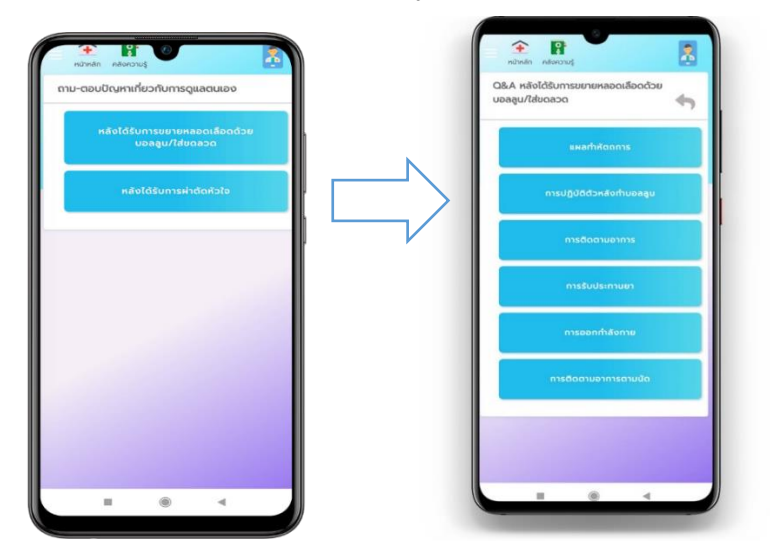

รายละเอียดย่อยภายในจะมีหัวข้อคำถามให้เลือกอีกครั้ง

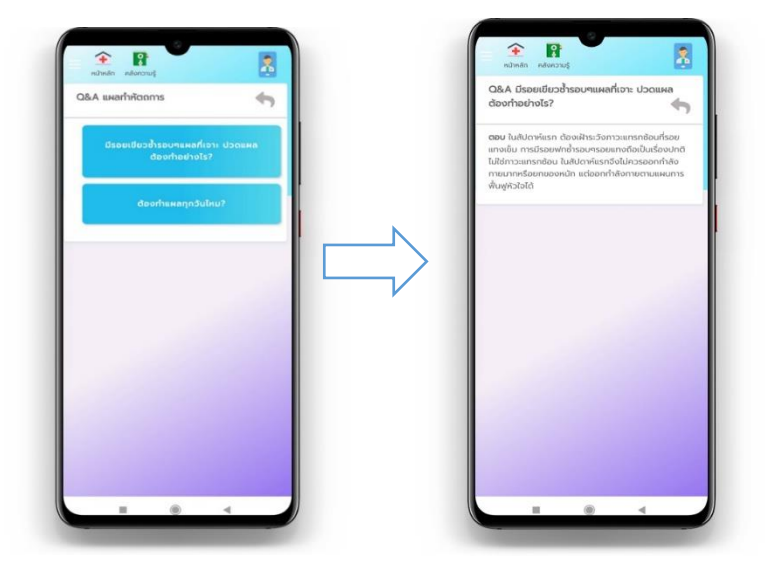

#### 2.6 Slide Bar ทางลัดการเข้าถึงเมนูต่าง ๆ

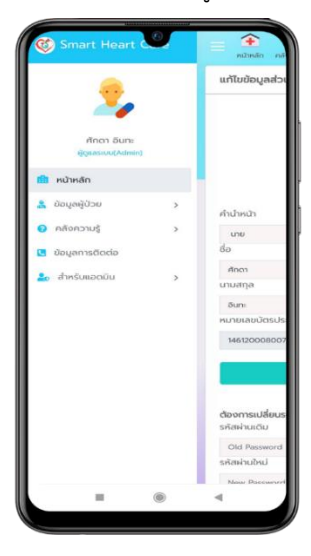

เมนูสำหรับแอดมิน (สามารถเข้าถึงเมนูได้เฉพาะผู้ดูแลระบบ)
1. การดูความถี่การเข้าใช้งานระบบ

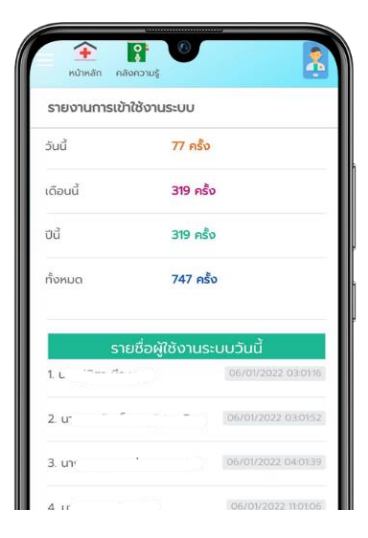

#### 2. การเพิ่มผู้จัดการระบบ

| <b>(</b><br>หน้าหลัก | ะ<br>คลังความรู้ | 7         | l  | 2 |
|----------------------|------------------|-----------|----|---|
| เพิ่มผู้จัดการ       | ระบบ             |           |    |   |
| ค้นหา (รหัสบัด       | າรປรະຈຳຕັວປรະ    | ชาชน)     |    |   |
| ระบุเลขบัตร          |                  |           |    |   |
| ID:                  | ค้น              | หา        |    |   |
| Name:<br>Status Admi | n : 🗆            |           |    |   |
| S                    | າຍชื่อผู้ดูแล    | ระบบทั้งห | ມດ |   |
| 🊨 นาก                |                  |           |    |   |
| 🏝 ບາເ                |                  |           |    |   |
|                      |                  |           |    |   |

การแก้ไขเลขบัตรคนไข้ กรณี ลงเลขบัตรไม่ถูกต้อง

| นหา |
|-----|
|     |
|     |
|     |
|     |
|     |
|     |
|     |

4. แก้ไขรหัสผ่านผู้ใช้งาน กรณีผู้ใช้งานลืมรหัสผ่าน

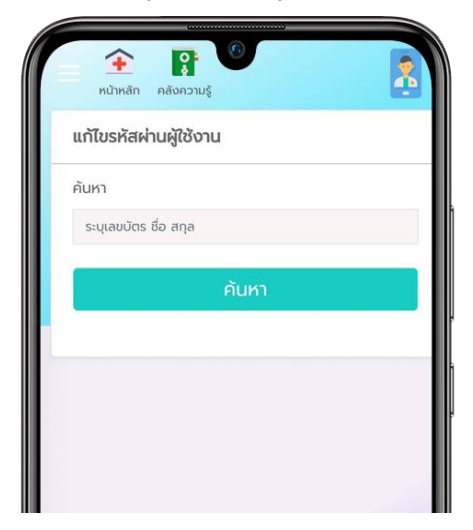

#### 2.7 แก้ไขข้อมูลส่วนตัว

| нй                        | คลังเกล่าง                   | ຄວາມຮູ້      |             |            |
|---------------------------|------------------------------|--------------|-------------|------------|
| แก้ไขข่                   | ว้อมูลส่วน                   | ຕັວ          |             |            |
|                           |                              | Liõoniv      | 16          |            |
| คำนำห                     | ŭì                           |              |             |            |
| นาง                       |                              |              |             | ~          |
| ชื่อ                      |                              |              |             |            |
| ประเ                      |                              |              |             |            |
| นามสกุ                    | la                           |              |             |            |
|                           |                              |              |             |            |
| หมายเล                    | ลขบัตรประช                   | ชาชน (ไม่อนุ | ญาต กรุณาตี | ดต่อแอดมิน |
|                           |                              |              |             |            |
|                           |                              | บันที        | in          |            |
| <b>ต้องก</b> า<br>รหัสผ่า | <b>เรเปลี่ยนรห้</b><br>นเดิม | ัสผ่าน?      |             |            |
|                           | Password                     |              |             |            |
| Old                       |                              |              |             |            |
| Old I<br>รหัสผ่า          | นใหม่                        |              |             |            |

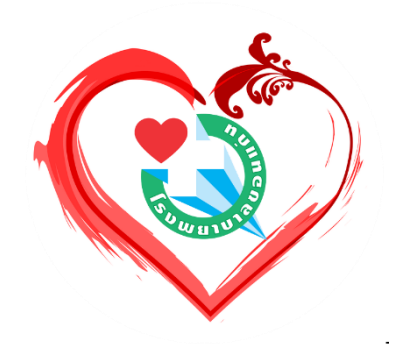

## **SHC** APPLICATION

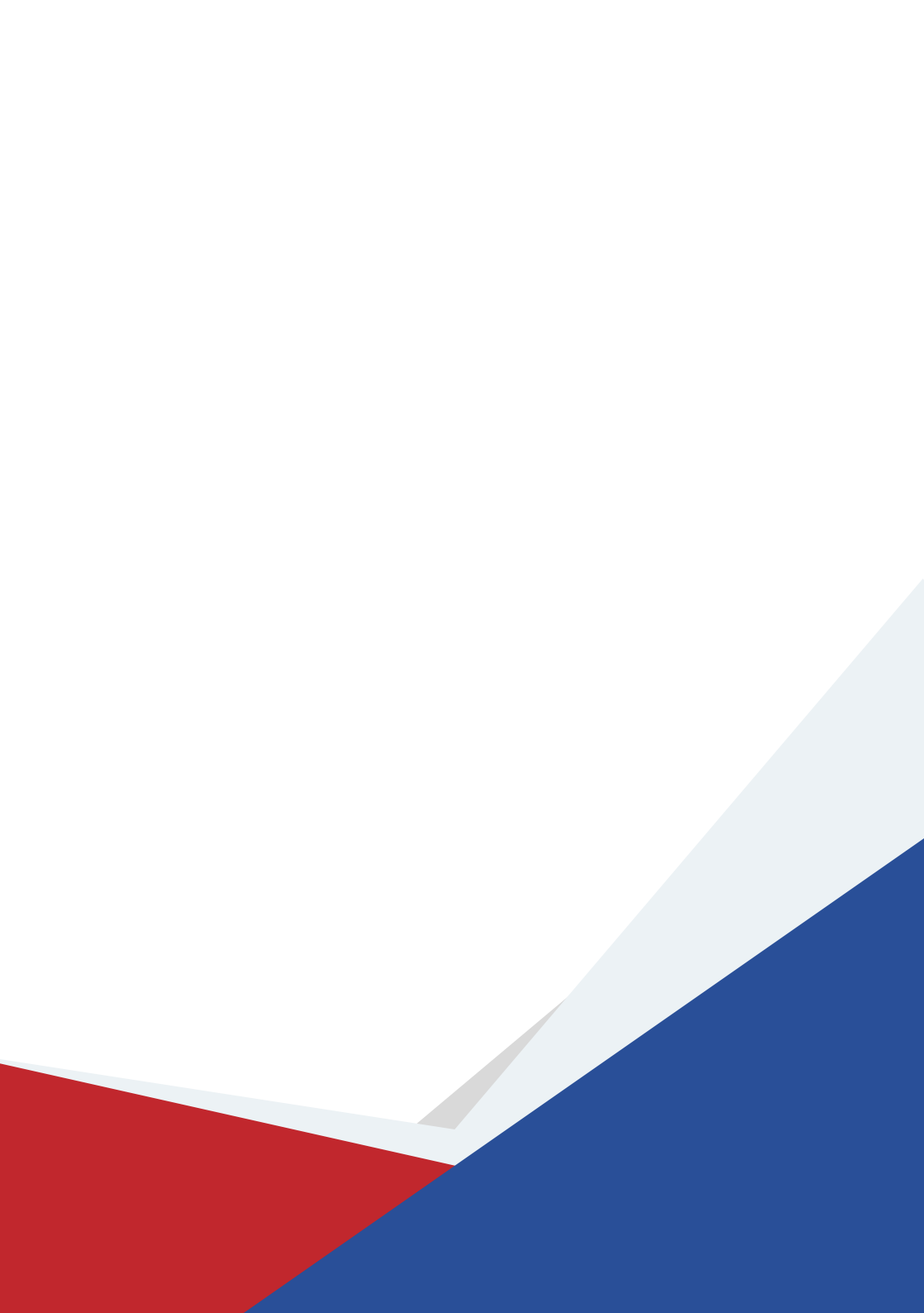